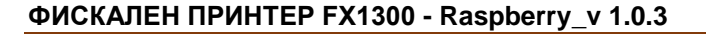

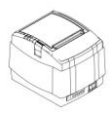

# PAGOTA C RASPBERRY

ФПр работи под управлението на Raspberry. Връзката между ФПр и външно устройство се осъществява чрез WiFi. При всяко включване на ФПр, той разпечатва IP address, с който се вижда мрежата. Когато ФПр е в Hotspot режим тогава на печат ще видите надпис: Devise is in configuration mode (IP address: 10.0.0.1). Когато сте го конфигурирали ще видите надпис: Device is ready to work и IP адрес на рутера, към който сте го закачили му е дал.

### Устройството по подразбиране работи като Hotspot

### Установяване на връзка през WiFi

Включете Фпр.

Включете външно устройство. В примерите ще използваме мобилно устройство Таблет.

Влезте в настройки за WiFi.

|        |                               | 書 管土 🎥 925 🛄 937 |
|--------|-------------------------------|------------------|
|        | ← Wi-Fi                       | 1                |
|        | Включване                     |                  |
|        | TestiN<br>Устанорана в армана | <b>1</b>         |
|        | CAR                           |                  |
| $\leq$ | FX1300_DY538335               | -                |
|        | Kostov29                      | 10               |
|        | PN                            | 50               |
|        | IPHOME2                       | 56               |
|        | CHST                          |                  |
|        | IPHome-Guest                  | 50               |
|        | DW1                           | <b>1</b>         |

Изберете ФУ:

FX1300\_DY538335.

Всяко устройство е с различен DY.

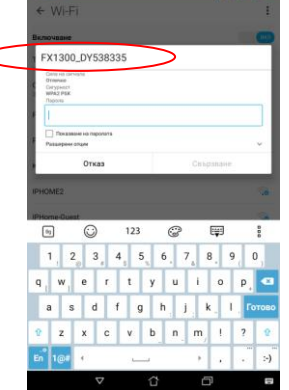

### Напишете парола: FX1300pwd.

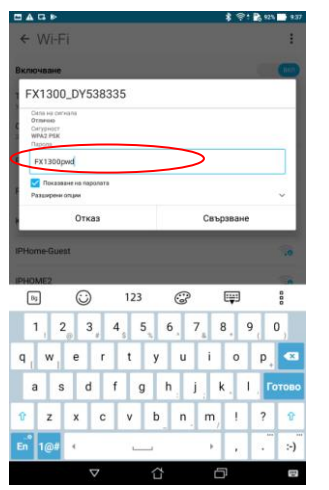

Изберете Свързване.

1

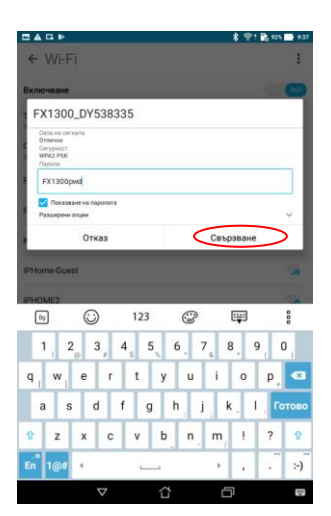

След като е установена връзката излезте от менюто.

|                                        | 4 7 40    |
|----------------------------------------|-----------|
| ← WI-FI                                | 1         |
| Включване                              |           |
| FX1300_DY538335<br>Установена е пръзка | 1         |
| TestIN<br>Janazewo                     | (i)       |
| CAR<br>Janazeko                        | <b>70</b> |
| PN                                     | 10        |
| Kostov29                               | 78        |
| IPHome-Guest                           | 10        |
| IPHOME2                                |           |
| CHST                                   | 30        |
| DW1                                    |           |
| Stage Office                           | <b>1</b>  |
| BBB                                    | <b>70</b> |
| DKK_GUEST                              | <b>6</b>  |
| marinov                                |           |

Отворете браузер, напр. Google Chrome.

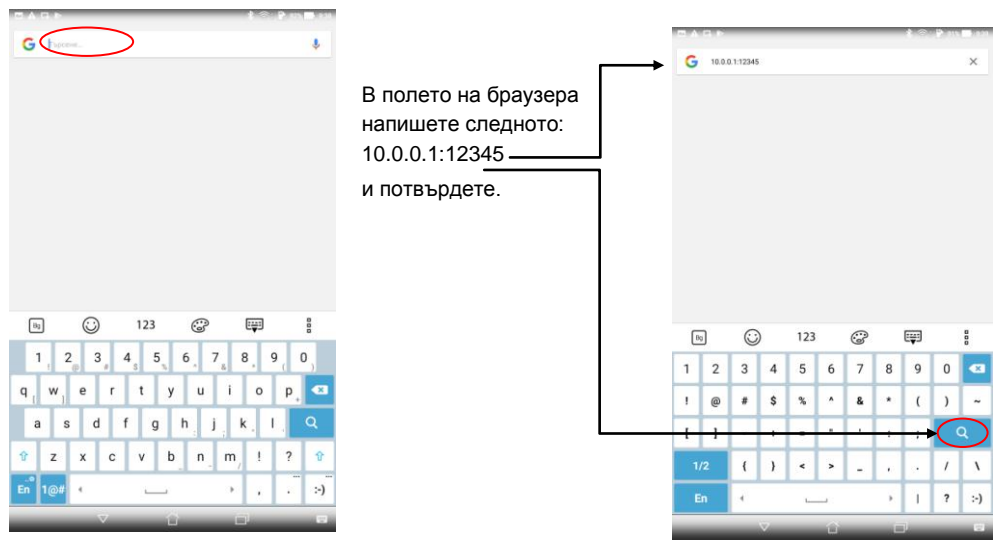

## Ще се отвори WiFi Setup

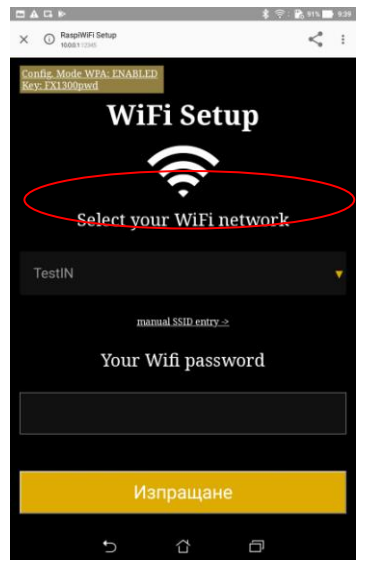

Изберете мрежата, която виждате. В нашия пример името и е TestIN. Въведете парола. Натиснете Изпращане.

Устройството ще се рестартира. В този момент ще се свърже с Вашата безжична мрежа. Ако тя е настроена да дава автоматично IP адреси /има DHCP server/

устройството ще получи адрес от нея.

Поддържат се WiFi мрежи на 2,4GHz обхват от канали 1 до 11 (12,13,14 канал - не се поддържат).

Ако искате да се свържете със скрита мрежа натиснете: manual SSID enrty и ще ви позволи да напишете името на скритата мрежа.

Трябва да се намери IP адрес Raspberry дадено от рутера.

След като вече сте разбрали IP /напр.192.168.100.13/ отворете браузър.

Въведете 192.168.100.13:7000 и потвърдете.

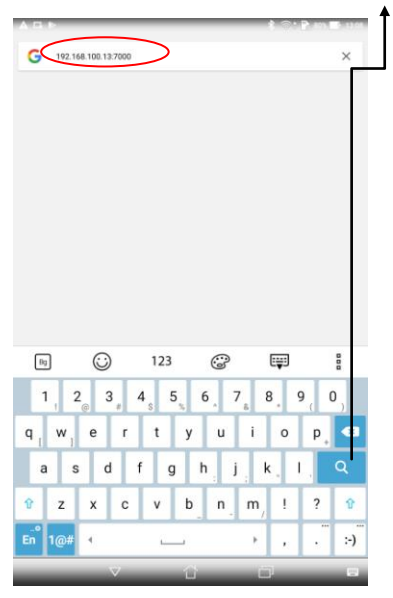

Ще се отвори приложението ECRWebApp.

| 1.A.⊑.⊮ \$ ≑:₿                                                                                                    | 80% 📑 1208           |                    |                                                                           | CElliphan       |                      |                                    |          |         |            |     | (t- | 135 | E2    |  |  |  |
|----------------------------------------------------------------------------------------------------|----------------------|--------------------|---------------------------------------------------------------------------|-----------------|----------------------|------------------------------------|----------|---------|------------|-----|-----|-----|-------|--|--|--|
| C O ECRWebApp<br>192.168.100.12.7000                                                                                                    | S полето ComPort     |                    |                                                                           |                 |                      | ← → C ① 172.16.0.1.7000/fd/request |          |         |            |     |     |     | ☆ 초 : |  |  |  |
| ECRWebApp                                                                                                    | = напишете следното: | напишете следното: | ECRWebApp                                                                 |                 |                      |                                    |          |         |            | i i |     |     |       |  |  |  |
| Command *   Add Cmd Delete All                                                                                                    |                      | → /dev/ttyS0       | FD Co                                                                     | mmand *         | erenda<br>Bi         | - 1                                | Add Cmd  |         | lelete All | 1   |     |     |       |  |  |  |
| M1 lpAdress*<br>http://192.168.100.13:70(                                                                                                    |                      | и потвърдете.      | ComPo<br>/dev/                                                            | nt -<br>Itty 50 | >                    | ip/<br>ht                          | tp://172 | 16.0,1: | 7000       |     |     |     |       |  |  |  |
| FD Commands Count: 0                                                                                                    | ^                    |                    | FD                                                                        | Comman          | ds                   |                                    | 0        | ount: 0 |            |     |     |     | ^     |  |  |  |
| Request Crind Count: 0                                                                                                    | Cinid Count: 0       |                    |                                                                           |                 | Request Cmd Count: 0 |                                    |          |         |            |     |     |     | ^     |  |  |  |
| {     "webSrvCmd": {         Cad Type": "CadCOUPort",         "CadPut": "         CadPut": "         CouPortName": "COUNT,         "CouPortName": "COUNT,         "COUNT,         COUNT,         COUNT, |                      |                    | {     "WebSrvCmd": {         "CmdType": "CmdCOMPort",         "CmdPuP": " |                 |                      |                                    |          |         |            |     |     |     |       |  |  |  |
|                                                                                                    |                      |                    | Dg                                                                        |                 | $\odot$              |                                    | ) 123    |         | 3          |     |     |     | 000   |  |  |  |
| )                                                                                                    |                      |                    | 1                                                                         | 2               | 3                    | 4                                  | 5        | 6       | 7          | 8   | 9   | 0   | ×     |  |  |  |
|                                                                                                    |                      |                    | 1                                                                         | @               |                      | \$                                 | %        | ^       | &          | *   | (   | )   | ~     |  |  |  |
| Resoonse                                                                                                    | ~                    |                    | T                                                                         | 1               | •                    | ٠                                  | •        | *       | 1          |     | (   | Har | ред   |  |  |  |
|                                                                                                    |                      |                    | 1                                                                         | /2              | {                    | }                                  | <        | >       | -          | 13  |     | 1   | ١     |  |  |  |
|                                                                                                    |                      |                    |                                                                           | in              | 4                    |                                    | here     | _       |            | •   | Т   | ?   | :-)   |  |  |  |
| Английски Български                                                                                                    | i ×                  |                    |                                                                           |                 |                      | $\nabla$                           |          | ~       |            | -   | 1   |     |       |  |  |  |

За повече информация за ECRWebApp вижте в инструкцията му.

Ако искате да върнете Фпр към Hotspot, натиснете и задръжте бутон F, докато се рестартира принтера и вече е в Hotspot WiFi режим.